GOPPA, LLC 2023/9/13

ココタグを登録してあるスマートフォン(親)、および共有を受ける側のスマートフォン(子)、両者ともに最新の OS(iOS 17/iPadOS 17)に更新する必要があります。

両者の OS 更新後、以下手順に従って設定をお願いいたします。

- ■ココタグを登録してあるスマートフォン側の操作手順(親)
- (1)「探す」を起動します。

   ①[持ち物を探す]をタップします。
   ②共有したいアイテムをタップします。

|   | 持ち物を探す                        | +                        |
|---|-------------------------------|--------------------------|
| 2 | <b>GOPPA</b><br>桜田町3丁目10・たった今 | 自分が所持中                   |
|   | 見つかった持ち物を識別                   |                          |
|   |                               |                          |
|   |                               | 1                        |
|   |                               | <b>2</b><br>55物を探す<br>自分 |

(2) "この持ち物を共有"で、[人を追加]を選択します。

| 16:11 🕇                                 | 🗟 🗹                      |
|-----------------------------------------|--------------------------|
| <b>GOPPA</b><br>自分が所持中<br>たった今 <b>一</b> | ×                        |
| <b>レ</b><br>サウンドを再生<br>オフ               | <b>ご</b><br>経路<br>自分が所持中 |
| この持ち物を共有                                |                          |
| 人を追加                                    |                          |

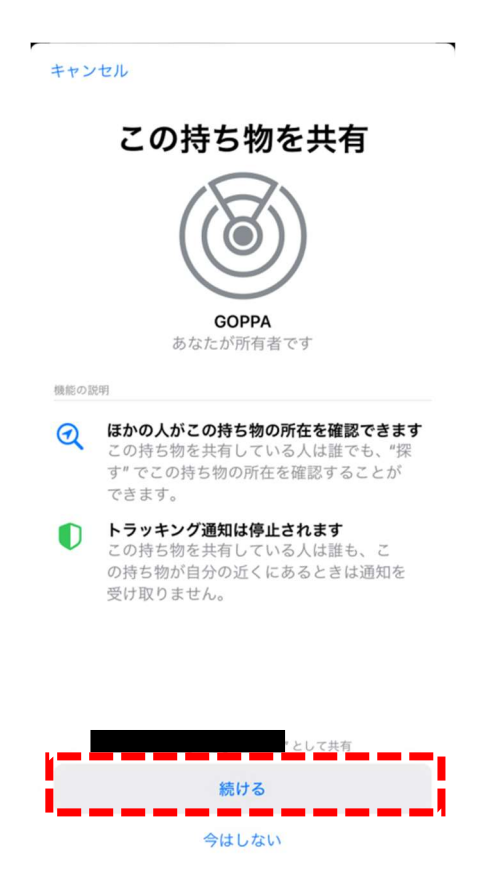

(4) 共有する相手(子)の電話番号もしくは名前を入力し、表示された候補をタップします。宛先を追加したら、 [共有]をタップします。(宛先を登録するには、電話帳に共有相手が登録されている必要があります)

| キャンセル                      | 持ち物を共有 | 共有  |
|----------------------------|--------|-----|
| 宛先: Test                   |        | (+) |
| <b>Test</b><br>携帯電話 +81 90 |        |     |
| •                          |        |     |
|                            |        |     |
|                            | -      |     |
| キャンセル                      | 持ち物を共有 | 共有  |
| 宛先: Test、                  |        | Ð   |

以上で、親側の操作は終了です。[共有]をタップすると、続いて子側の操作に移ります。

## ■共有を受ける側のスマートフォン(子)の操作手順

(1) 親側の操作が完了すると、子側の画面には以下のポップアップが表示されますので、タップします。

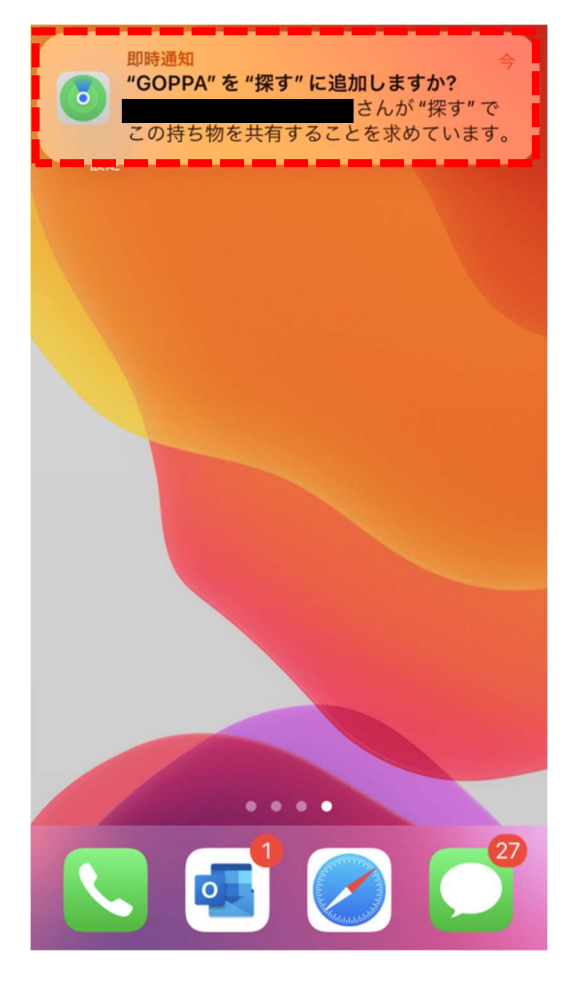

(2) [追加] をタップします。

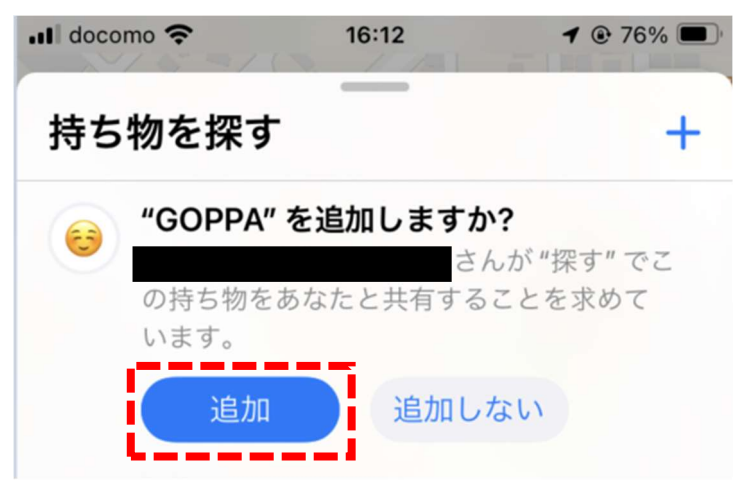

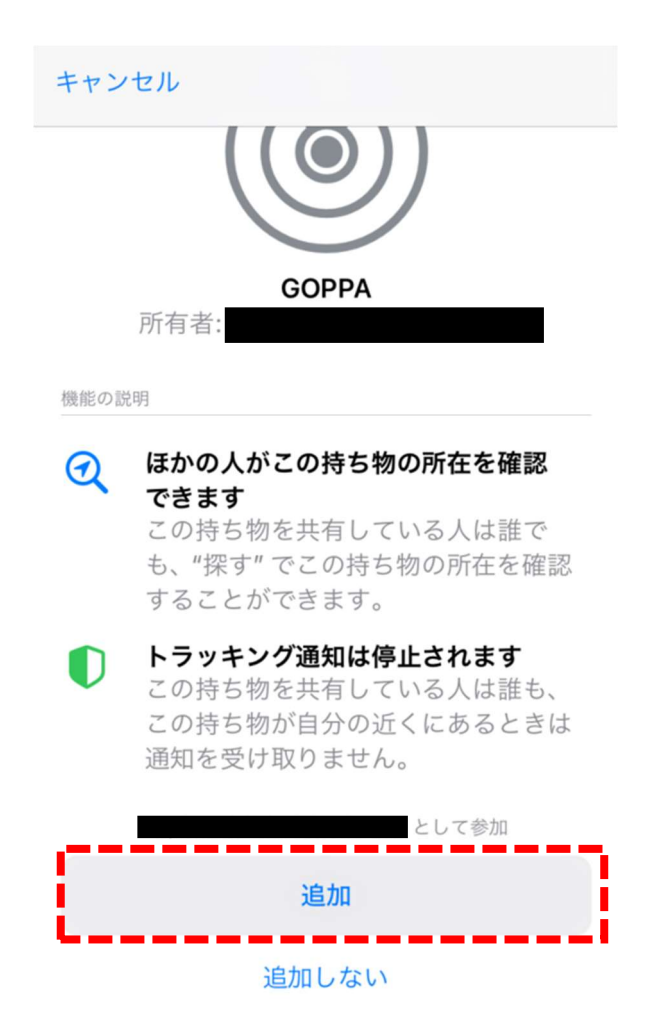

- (4) "自分と共有済みの持ち物"に追加されたことを確認します。
  - \*追加されたココタグは、位置情報の表示と音を鳴らすことができます。(紛失モードには設定できません)

|    | GOPPA                    |      |
|----|--------------------------|------|
| -  | 桜田町3丁目10・たった今            | 0 km |
|    | さんと共有                    |      |
|    |                          |      |
|    |                          |      |
|    | 目つかった持ち物を識別              |      |
|    | 見つかった持ち物を識別              |      |
|    | 見つかった持ち物を識別              |      |
|    | 見つかった持ち物を識別              |      |
|    | 見つかった持ち物を識別              |      |
|    | 見つかった持ち物を識別              |      |
| ii | 見つかった持ち物を識別<br><b> た</b> | 0    |

以上